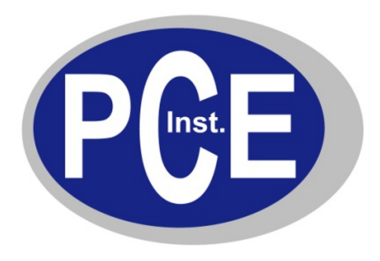

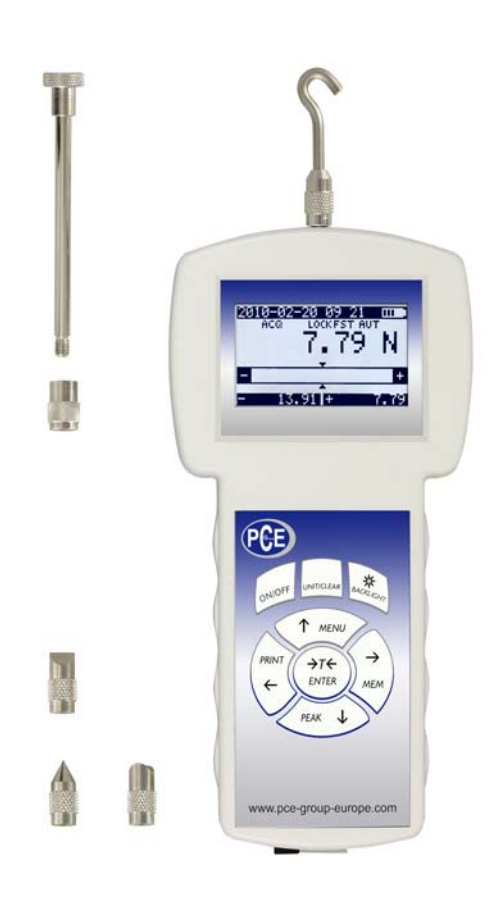

# **OPERATION MANUAL**

# FORCE GAUGE

FG Series

## Contents:

| 1. In | ntroduction                                                      | 3  |
|-------|------------------------------------------------------------------|----|
| 2. S  | et3                                                              |    |
| 3. S  | afety instructions                                               | 4  |
| 4. R  | ules for handling a worn force gauge                             | 4  |
| 5. T  | echnical data                                                    | 5  |
| 6. K  | eys and indicators                                               | 6  |
| 7. P  | reparing the force gauge for operation                           | 7  |
| 8. G  | eneral rules for use                                             | 8  |
| 9. T  | urning on the gauge                                              | 9  |
| 10. D | escription of measurement methods                                | 10 |
| 10.1  | Measuring actual and peak value of a pressure/pull force         | 10 |
| 10.2  | Measurement of the mass – using the gauge as scales              | 11 |
| 11. C | connecting external devices                                      | 14 |
| 12. U | lser's Menu                                                      | 15 |
| 13. A | pplications                                                      | 15 |
| 13.1  | Data memory                                                      | 16 |
| 13.2  | Comparison with threshold values MIN / OK / MAX                  | 19 |
| 14. U | Inits                                                            | 20 |
| 15. C | onfiguration                                                     | 21 |
| 15.1  | Speed of measurement                                             | 21 |
| 15.2  | Auto-reset                                                       | 22 |
| 15.3  | Print settings                                                   | 23 |
| 15.4  | Setting parameters for the RS-232C serial connector              | 24 |
| 15.5  | LCD settings                                                     | 25 |
| 15.6  | Selecting the menu language                                      | 26 |
| 15.7  | Setting date and time                                            | 26 |
| 15.7  | Setting date and time                                            | 27 |
| 15.8  | Turning the sound ON/OFF when using the keypad (buzzer)          | 28 |
| 15.9  | Automatic power OFF (Auto-OFF)                                   | 28 |
| 15.9  | Automatic power OFF (Auto-OFF)                                   | 29 |
| 15.10 | Monitoring the batteries' charge level (Battery)                 | 29 |
| 15.10 | Monitoring the batteries' charge level (Battery)                 | 30 |
| 15.11 | Reset settings                                                   | 31 |
| 16. C | alibration                                                       | 31 |
| 16. C | alibration                                                       | 32 |
| 17. M | laintenance, troubleshooting and repairing minor types of damage | 33 |

## 1. Introduction

The FG series force gauges are designed for measuring pressure or pulling force in laboratory, manufacturing and quality control applications.

The gauge can be held in hand or mounted on a stand (using the four threaded holes at the bottom of the enclosure).

The RS232C serial connector allows the measurement results to be transmitted to a computer or a printer for further analysis or recording.

#### 2. Set

The basic set includes the following elements:

- 1. Force gauge,
- 2. Push tips -4 pcs, 1 hook tip, 1 extension piece
- 3. Power supply unit  $\sim$ 230 V 50 Hz / =12 V; 1.25 A,
- 5. SK-1 cord (dynamometer computer),
- 6. SK-1 cable,
- 7. CD containing an operation manual and software,
- 8. Warranty.

#### 3. Safety instructions

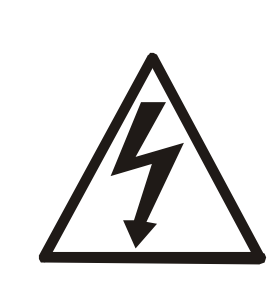

Read carefully the safety instructions included below. Observe these instructions to avoid electrocution or damage to the force gauge itself or other devices connected to the force gauge.

- Repairs and any necessary adjustments may only be conducted by qualified personnel.
- Do not use the force gauge when any part of the enclosure has been removed.
- Do not use the force gauge in potentially explosive atmospheres.
- Do not use the force gauge in areas with a high humidity.
- In the case of suspected damage to the force gauge, turn off the gauge and do not use it until it is examined by a specialised servicing facility.

#### 4. Rules for handling a worn force gauge

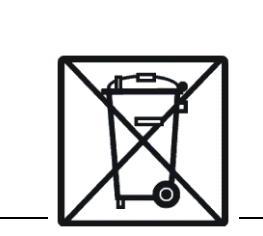

According to the applicable regulations on the protection of the environment, do not put worn electronic devices in containers for common waste.

• When put out of operation, a worn force gauge can be delivered to bodies authorised to collect old electronic equipment or to the point of purchase.

## 5. Technical data

| Туре                   | FG50                                         | FG200                                         |
|------------------------|----------------------------------------------|-----------------------------------------------|
| Maximum force measured | 50 N (5kg)                                   | 200 N (20kg)                                  |
| Reading graduation (d) | 0.01 N (1 g)                                 | 0.1 N (10 g)                                  |
| Accuracy               | ±0.4%                                        | ±0.4%                                         |
| Measurement units      | N, g, lb, oz, kg                             |                                               |
| Maximum overload       | ±12                                          | 20%                                           |
| Operating temperature  | -10 ÷                                        | 40°C                                          |
| Interface              | RS-2                                         | 32C                                           |
| Assistance software    | Procell + Exce                               | el spreadsheet                                |
| Display                | graphic LC                                   | CD 61 x 34 mm                                 |
| Measurement functions  |                                              |                                               |
| Power supply           | NiMH R3 batteries<br>+ power supply unit ~23 | (AAA size) – 6 pcs<br>30 V 50 Hz / 12 V 1.2 A |
| Gauge plunger          | 11 mm (threa                                 | d M6 x 9 mm)                                  |
| Dimensions             | 210 x 110                                    | ) x 40 mm                                     |
| Weight                 | 70                                           | 0 g                                           |
|                        |                                              |                                               |
|                        |                                              |                                               |
|                        |                                              |                                               |

## 6. Keys and indicators

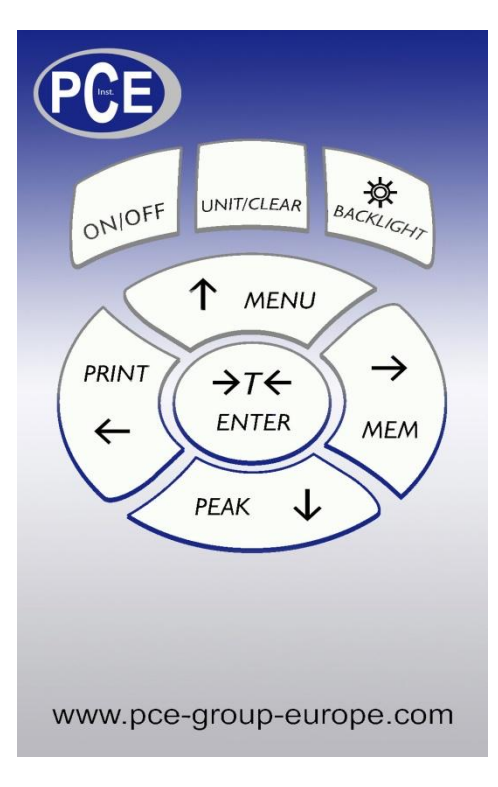

| ON/OFF<br>UNIT/CLEAR<br>BACKLIGHT<br>ENTER<br>$\rightarrow T \leftarrow$<br>$(\rightarrow 0 \leftarrow)$ | <ul> <li>Main keys:</li> <li>ON / OFF key (standby),</li> <li>Change units / cancel selection or change a parameter value,</li> <li>Turn on illumination (ECO mode),</li> <li>Confirm / select an option or a digit,</li> <li>Taring / resetting (entering the current reference value to be subtracted from the measured values in each consecutive measurement)</li> </ul>                    |
|----------------------------------------------------------------------------------------------------|----------------------------------------------------------------------------------------------------|
| MENU<br>↑<br>↓<br>→<br>←                                                                                 | <ul> <li>Navigation keys:</li> <li>Confirm the entered parameter or select a highlighted option,</li> <li>Move cursor up or increase the digit marked by the cursor,</li> <li>Move cursor down or decrease the digit marked by the cursor,</li> <li>Move to the next menu level or display the next option,</li> <li>Move to the previous menu level or display the previous option.</li> </ul> |
| PEAK<br>MEM<br>PRINT                                                                                     | <ul> <li>Function Keys:</li> <li>Measure the maximum value,</li> <li>Save the result to the memory, press and hold – save to memory menu,</li> <li>Print result (transmission via RS-232C connector).</li> </ul>                                                                                                    |
| OFF<br>SLW/FST<br>ACQ                                                                                    | <ul> <li>Indicates that the weighing result has stabilised,</li> <li>Appears after turning off the gauge using the <i>ON/OFF</i> key (standby),</li> <li>Slow/fast measurement mode,</li> <li>Automatically acquire measurement results.</li> </ul>                                                                                                    |

#### Note:

Numbers are entered using the navigation keys. First, the cursor is placed in the right digit position.

### 7. Preparing the force gauge for operation

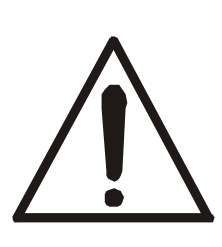

If the force gauge has been transported from an area with low temperature to an area with a higher temperature, e.g. during winter, water may condensate on the gauge's enclosure. In such a case, do not turn on the gauge's power supply, as it may lead to damage to the gauge or improper operation. Before turning on the gauge, leave it for 1 hour to acclimatise.

- 1. Take the gauge out of the case.
- 2. Fit a measurement tip suitable for the measurements to be conducted on the gauge plunger.

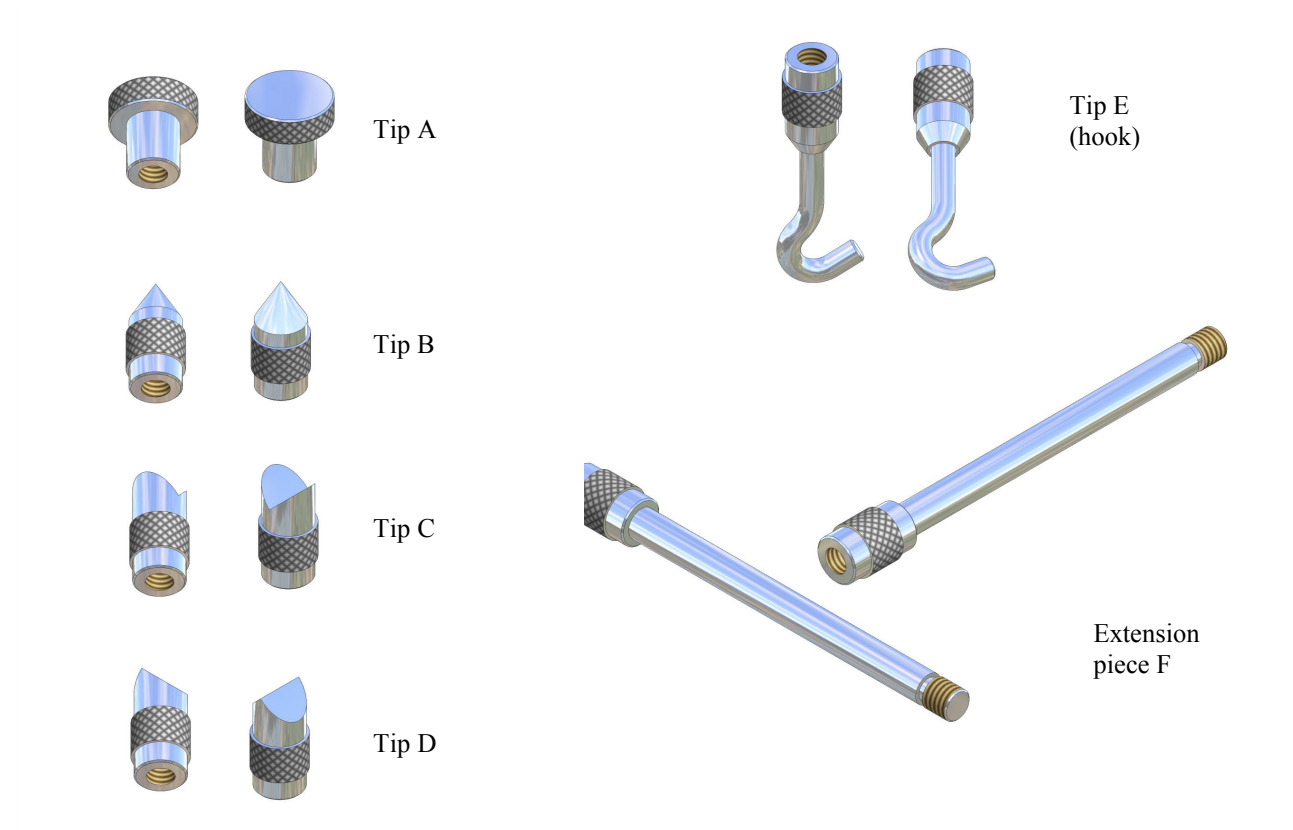

Intended use of the individual tips:

- tip A measurement of surface pressure force,
- tip B measurement of point pressure force,
- tip C measurement of pressure on an axis or an edge,
- tip D measurement of edge pressure force,
- tip E hook for measuring pull force or suspending and weighing an object,
- tip F extension piece suitable for all types of above-mentioned tips.

#### 8. General rules for use

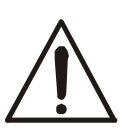

When transporting the force gauge, unscrew the measurement tip and put the gauge in the case to protect it against accidental pressure on the gauge plunger.

- 1. When conducting measurements by hand, make sure that the direction of the measured force is identical with the gauge's axis (axis of the gauge plunger). Otherwise, only a component force along the gauge's axis will be measured.
- 2. The gauge allows for resetting in the entire measurement range (this operation is called taring in the case of measuring the mass) by pressing the  $\rightarrow T(0) \leftarrow$  key. Resetting/taring does not extend the measurement range but only subtracts the entered reference value from the measured value.
- 3. The measurement mechanism is a precision device and is sensitive to shocks and vibrations. It is not allowed to hit the measurement tip against any objects.
- 4. Do not overload the gauge above the maximum overload value (20%).

## 9. Turning on the gauge

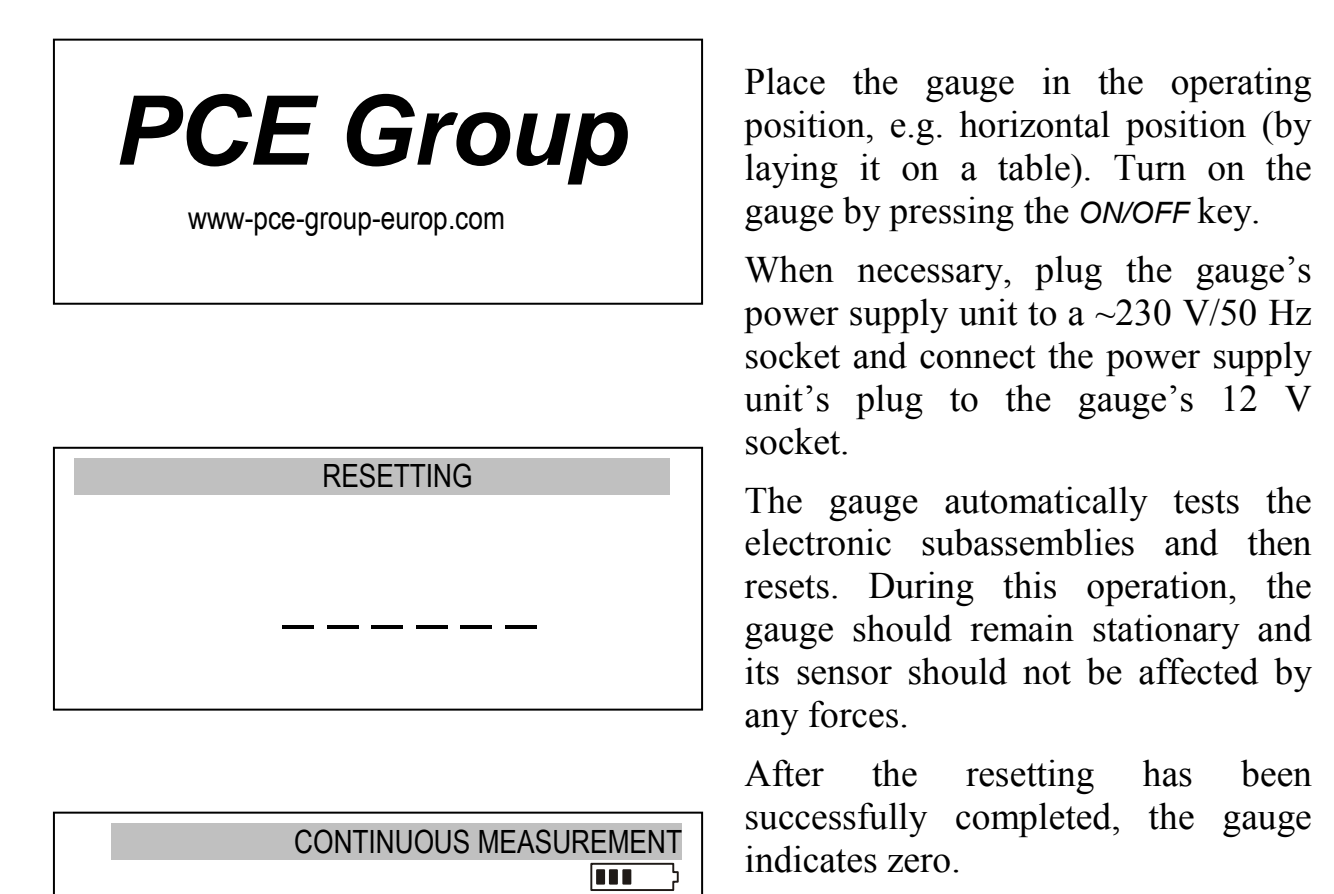

Unsuccessful resetting is signalled by an appropriate message.

## Note:

It is possible to accelerate the resetting process by pressing the *MENU* key, which will recall the results from the previous resetting.

0.00N

+

If the batteries are low, leave the gauge's external power supply unit ON until they are fully recharged. The batteries' charge level is signalled by an indicator in the upper section of the display.

## 10. Description of measurement methods

The gauge can be used to measure pressure and pull forces. In addition, when mounted properly, it can be used as suspension scales to measure the mass.

#### 10.1 Measuring actual and peak value of a pressure/pull force

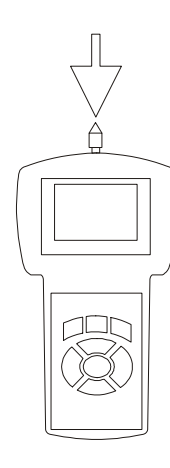

Measuring pressure force

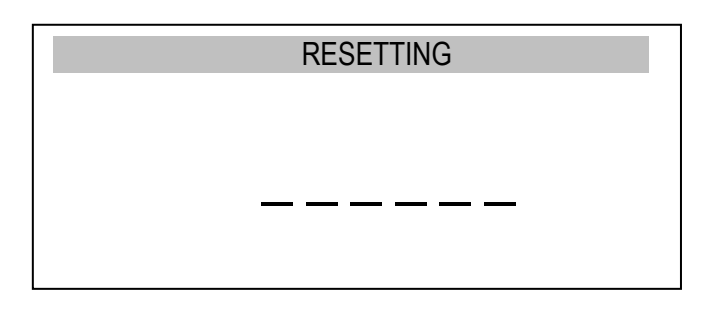

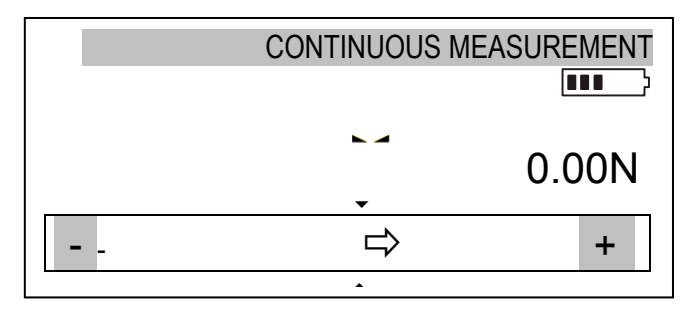

| PEAK MEASUREMENT |       |
|------------------|-------|
|                  | 0.10N |
| <br>⇒            | +     |
|                  |       |

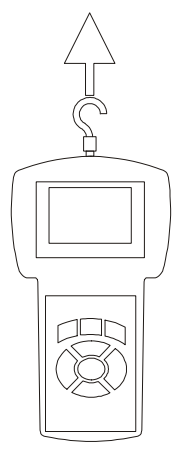

Measuring pull force

Before starting the measurement, choose a suitable measurement tip, screw it to the gauge plunger and reset the gauge in the operating position, e.g. horizontal position (laying the gauge on a table). The resetting process starts automatically after turning on the gauge or by pressing the  $\rightarrow T(0) \leftarrow$  key.

To perform the measurement, indicate the force direction using an arrow in the display's lower bar section and "+" (pressure) or "-" (pull force) symbol.

To change the measurement from the actual value (continuous measurement) to the maximum value (peak measurement), use the *PEAK* key.

When measuring a force whose direction changes, the gauge indicates the value of the force exerted in the direction in which the maximum value was last exceeded.

#### 10.2 Measurement of the mass – using the gauge as scales

When using an additional element (bowl, basket, etc.) for suspending an object to be weighed, the gauge can be used to measure the mass. In the case of measurements which do not require a high level of precision, the gauge can be hand-held. To ensure maximum precision of the measurement, the gauge should be mounted on a stand using the four threaded holes at the bottom of the enclosure or it can be suspended using a special suspension element (option available on request).

Since the value of the gravity force used to calculate the mass depends on the gravitational acceleration in the location where the gauge is used, the device is calibrated for a specific value of the gravitational acceleration. The factory preset value is the gravitational acceleration in Gdańsk ( $g_R = 9.81415 \text{ m/s}^2$ ). In the case of significant differences, see the value applicable for the gauge's shipment address. When transporting the gauge to a location where the gravitational acceleration differs significantly, recalibrate the gauge.

The values of the gravitational acceleration for some of the Polish cities are presented in the table below.

| City                | $g_R[m/s^2]$ | City         | $g_R[m/s^2]$ |
|---------------------|--------------|--------------|--------------|
| AXIS                | 9.81415      | Olsztyn      | 9.81354      |
| Gdańsk              | 9.81446      | Łódź         | 9.81164      |
| Gdynia              | 9.81453      | Mława        | 9.81295      |
| Białystok           | 9.81294      | Opole        | 9.81076      |
| Bydgoszcz           | 9.81327      | Piła         | 9.81330      |
| Chojnice            | 9.81342      | Poznań       | 9.81266      |
| Cieszyn             | 9.80960      | Przemyśl     | 9.80991      |
| Częstochowa         | 9.81061      | Przeworsk    | 9.81009      |
| Elbląg              | 9.81430      | Radom        | 9.81146      |
| Ełk                 | 9.81361      | Rybnik       | 9.81008      |
| Gliwice             | 9.81025      | Rzeszów      | 9.81010      |
| Gorzów Wielkopolski | 9.81305      | Słupsk       | 9.81449      |
| Grudziądz           | 9.81368      | Suwałki      | 9.81377      |
| Kalisz              | 9.81184      | Szczecin     | 9.81370      |
| Katowice            | 9.81008      | Tarnów       | 9.81005      |
| Kielce              | 9.81063      | Toruń        | 9.81313      |
| Koszalin            | 9.81427      | Warszawa     | 9.81240      |
| Kraków              | 9.81005      | Włocławek    | 9.81288      |
| Leszno              | 9.81206      | Wrocław      | 9.81131      |
| Lublin              | 9.81128      | Zielona Góra | 9.81190      |

#### Gravitational acceleration for selected cities

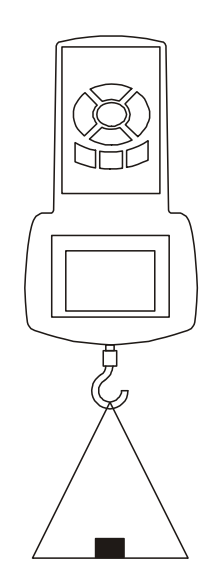

Measurement using a hand-held gauge

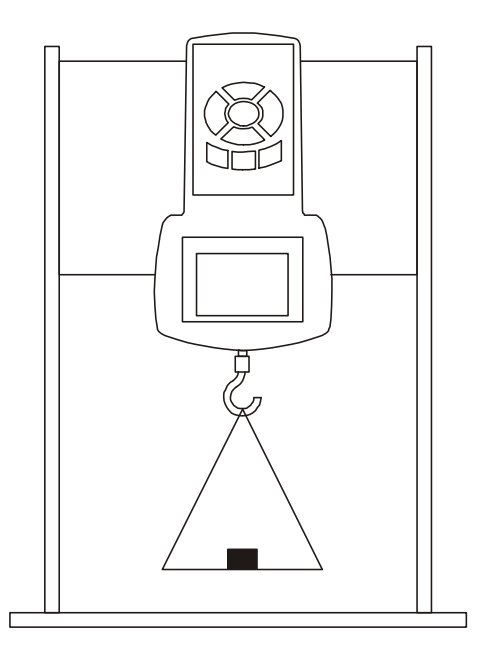

Measurement using a gauge mounted on a stand (stand available on request)

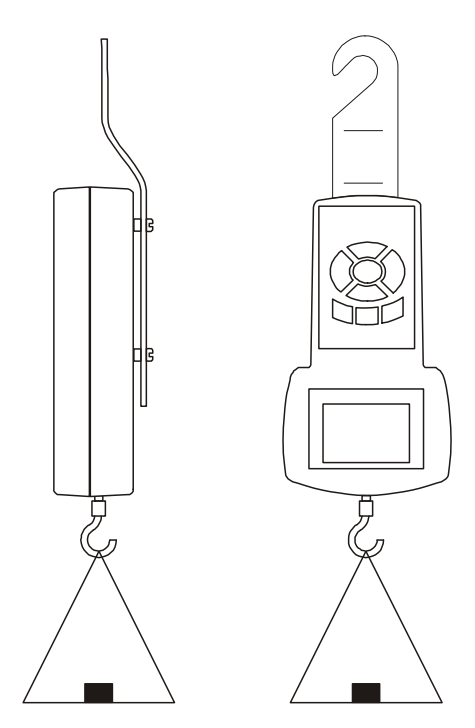

Suspended weight measurement (suspension element available on request)

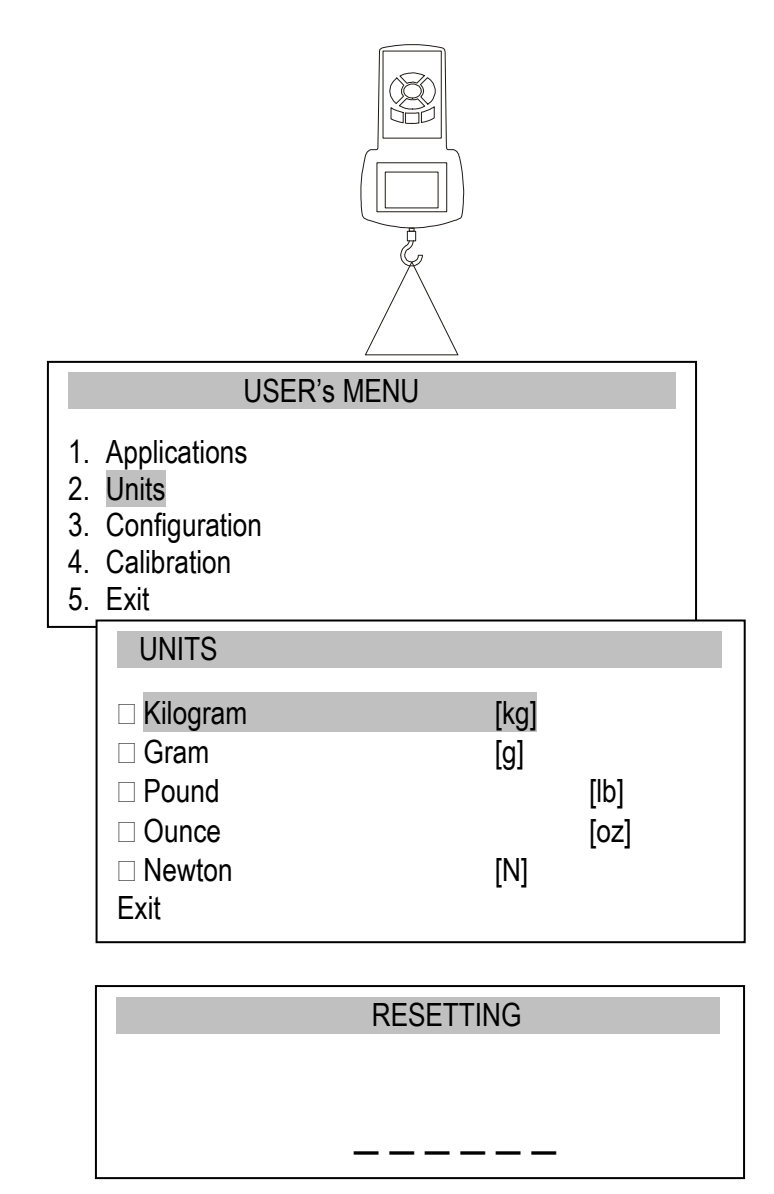

CONTINUOUS MEASUREMENT 0.2kg Screw the hook tip to the gauge plunger, suspend a bowl on the hook and place the gauge in the operating position (as shown in the figure). The display's indications will rotate by 180°.

To change force units to mass units, press the UNIT/CLEAR or MENU key several times. When using the MENU key, move the cursor to Units and press ENTER.

Move the cursor to a mass unit (*kilogram* or *gram*) and press *ENTER*.

Reset the gauge in the operating position by pressing the  $\rightarrow T(0) \leftarrow$  key.

Place the object to be weighed on the bowl.

Read the mass.

#### 11. Connecting external devices

The force gauge is equipped with a socket for an external power supply unit and RS232C serial connector for a printer or a computer.

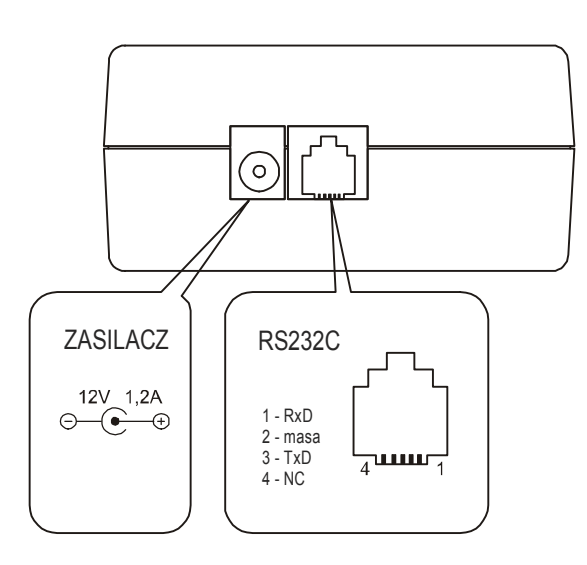

| PL       | EN                |
|----------|-------------------|
| ZASILACZ | POWER SUPPLY UNIT |
| masa     | earth             |

# Description of the data transmission protocol when working with a computer *(LonG)*:

The scales transmit the result as follows (8 bits, 1 stop, no parity, 4,800 bps): Computer→Gauge: initiating signal S I CR LF (53 h 49 h 0Dh 0 Ah), Gauge→Computer: gauge indication according to the following format (16 bytes).

Description of individual bytes:

| byte | 1   | - "-" or space          |
|------|-----|-------------------------|
| byte | 2   | - space                 |
| byte | 3÷4 | - digit or space        |
| byte | 5÷9 | - digit, comma or space |
| byte | 10  | - digit                 |
| byte | 11  | - space                 |
| byte | 12  | - k, l, c, p or space   |
| byte | 13  | - g, b, t, c or %       |
| byte | 14  | - space                 |
| byte | 15  | - CR                    |
| byte | 16  | - LF                    |
|      |     |                         |

## 12. User's Menu

The User's Menu includes all functions and options necessary to operate the gauge or extend its functionalities.

#### USER's MENU

- 1. Applications
- 2. Units
- 3. Configuration
- 4. Calibration
- 5. Exit

To use the options of the USER's MENU, use the *MENU* key. Move the cursor to the desired option and press *ENTER*.

The menu includes:

- 1. Applications advanced measurement functions,
- 2. Units select measurement units,
- 3. Configuration set the gauge's mode of operation,
- 4. *Calibration* adjust the measurement accuracy using an external standard of mass.
- 5. *Exit*.

## 13. Applications

This selection includes the following functions to effectively assist you with the measurement:

- memory operations and data analysis,
- comparison with two threshold values (*MIN / MAX*).

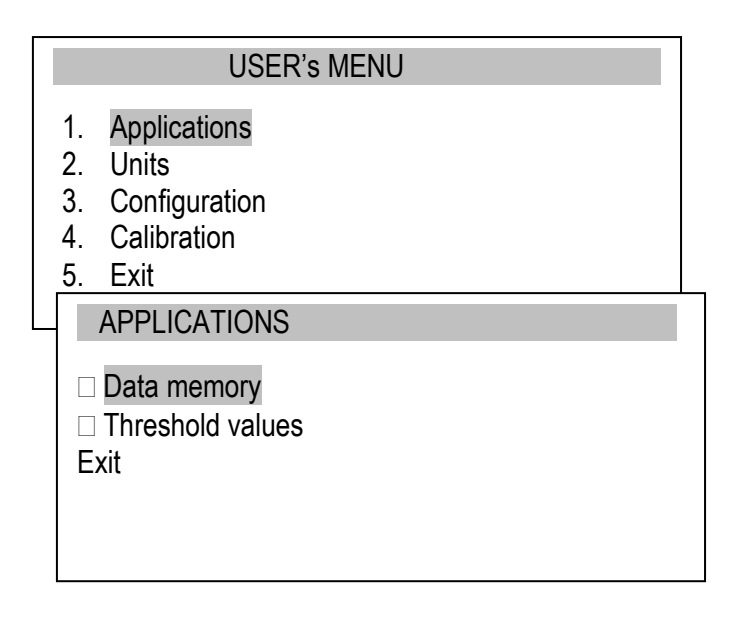

Move the cursor to *Applications* and press *ENTER*.

Move the cursor to the desired application and press *ENTER*.

#### 13.1 Data memory

The Data memory application allows for the following:

- presentation of the collected measurements, saving, reading, erasing memory (Statistics),
- selecting the mode for collecting data,
- exit.

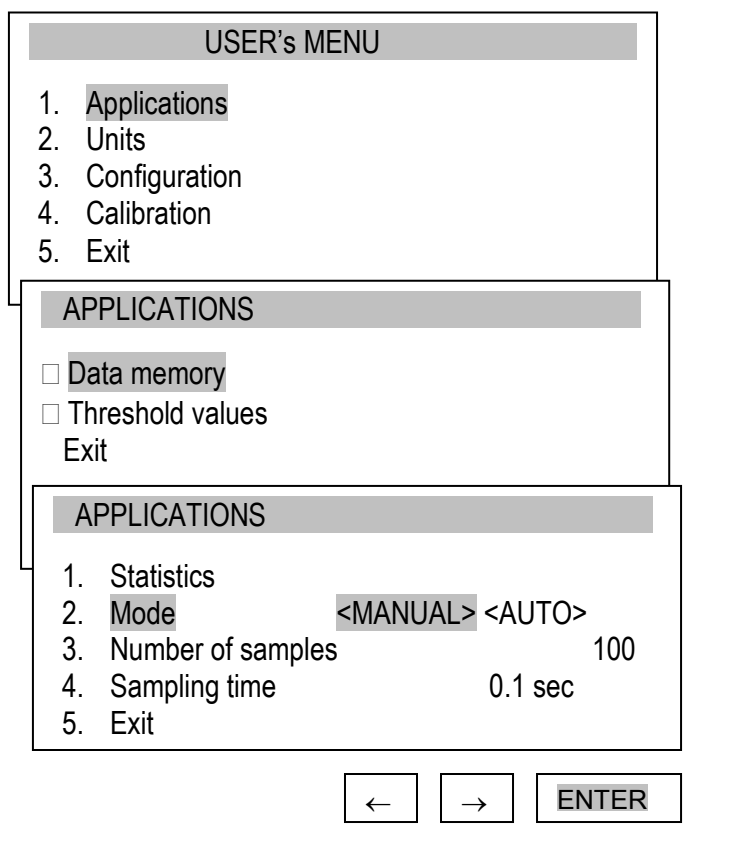

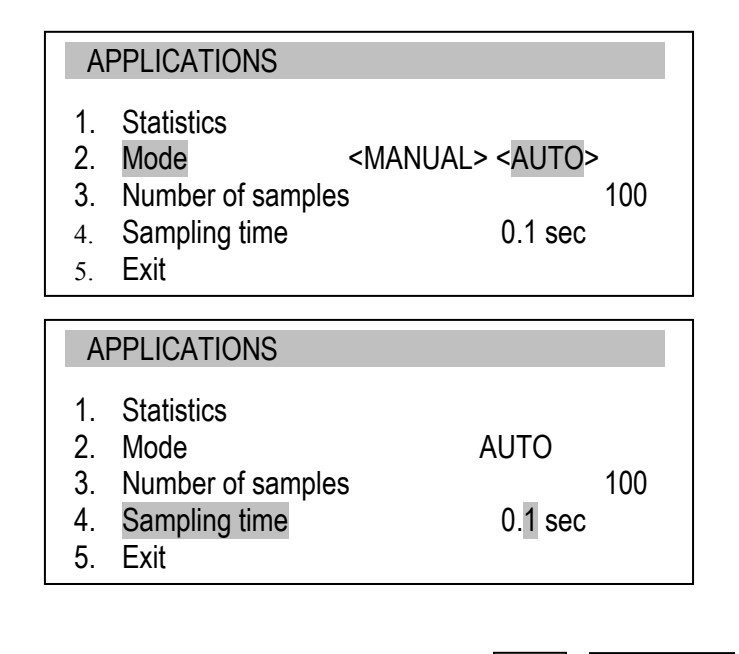

ENTER

Move the cursor to *Applications* and press *ENTER*.

Move the cursor to *Data memory* and press *ENTER*.

Setting the mode for collecting data:

- MANUAL – each time after MEM is pressed,

- *AUTO* – automatically at specified intervals.

After selecting AUTO, enter the number of samples (max 100) and sampling time  $(0.1 \div 99.9 \text{ s.})$ .

To start the collection of measurements, exit the menu and press *MEM* several times or press *MEM* for automatic save. When in the automatic save mode, press and hold *MEM* to go to the data save menu.

#### Presentation of collected measurements (Statistics)

The *Statistics* option allows for the following forms of presentation of the collected data:

<*PRINT*> – transmission to a printer,

<HISTOGRAM> – bar graph,

<GRAPH> – graph with a time axis.

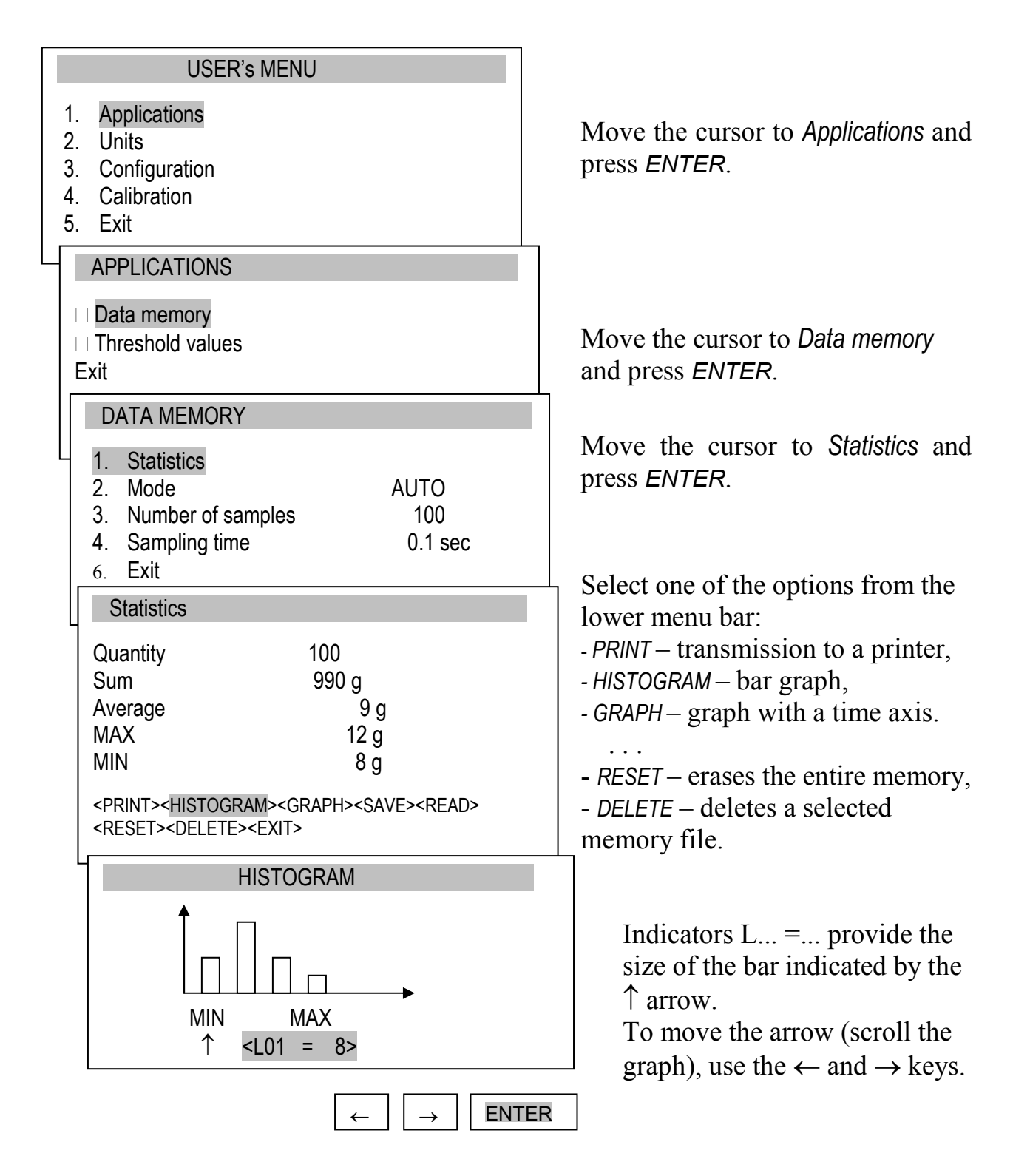

#### Save, read, erase memory (Statistics)

The Statistics option allows for the following:

- < SAVE > saves the data currently presented,
- < READ > reads a file from the memory,
- < RESET > erases the data currently presented,
- < DELETE> deletes a selected data file.

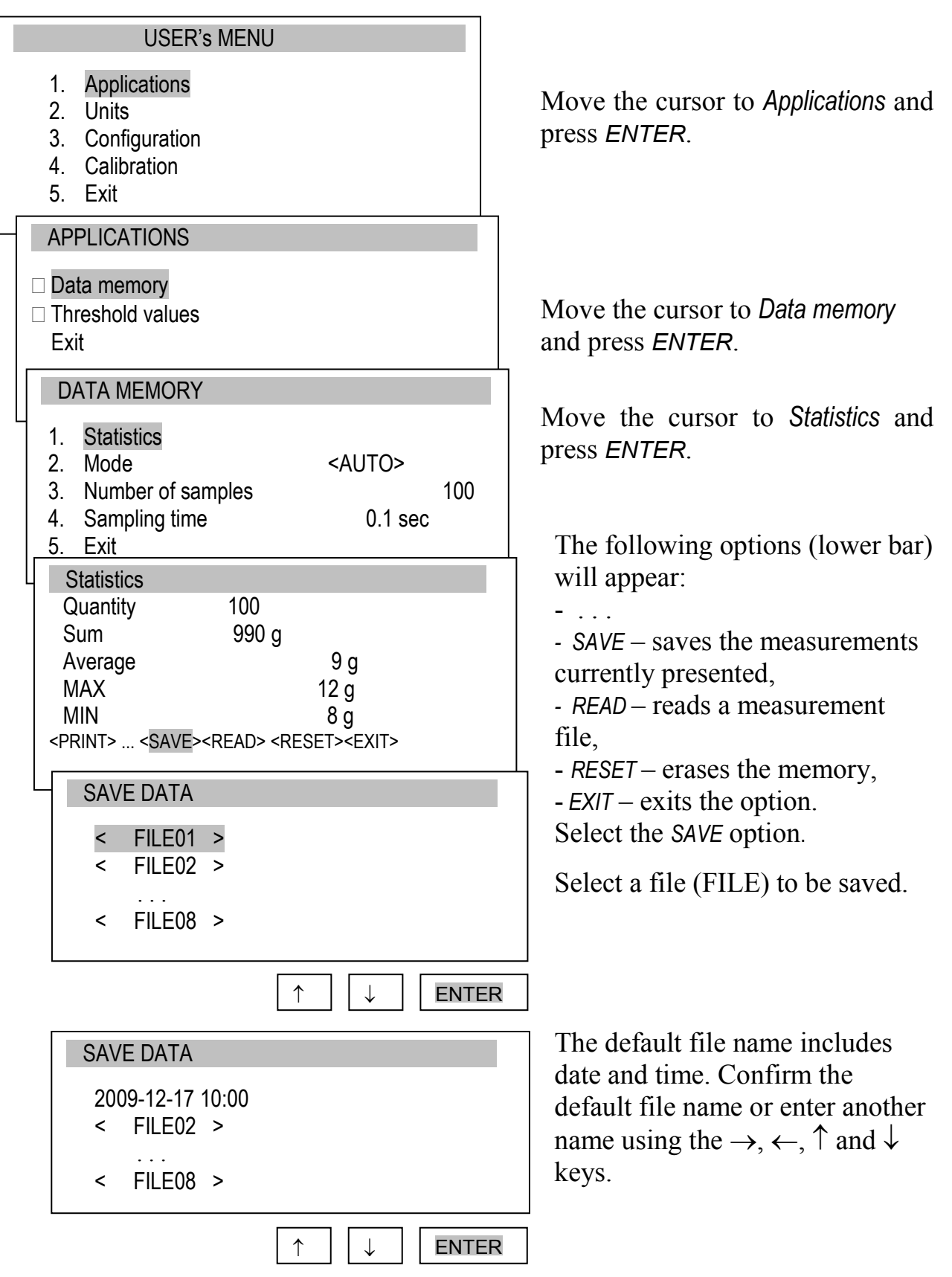

## 13.2 Comparison with threshold values MIN / OK / MAX

This selection includes the following functions to effectively assist you with the measurement:

- memory operations and data analysis,
- comparison with two threshold values (MIN / MAX).

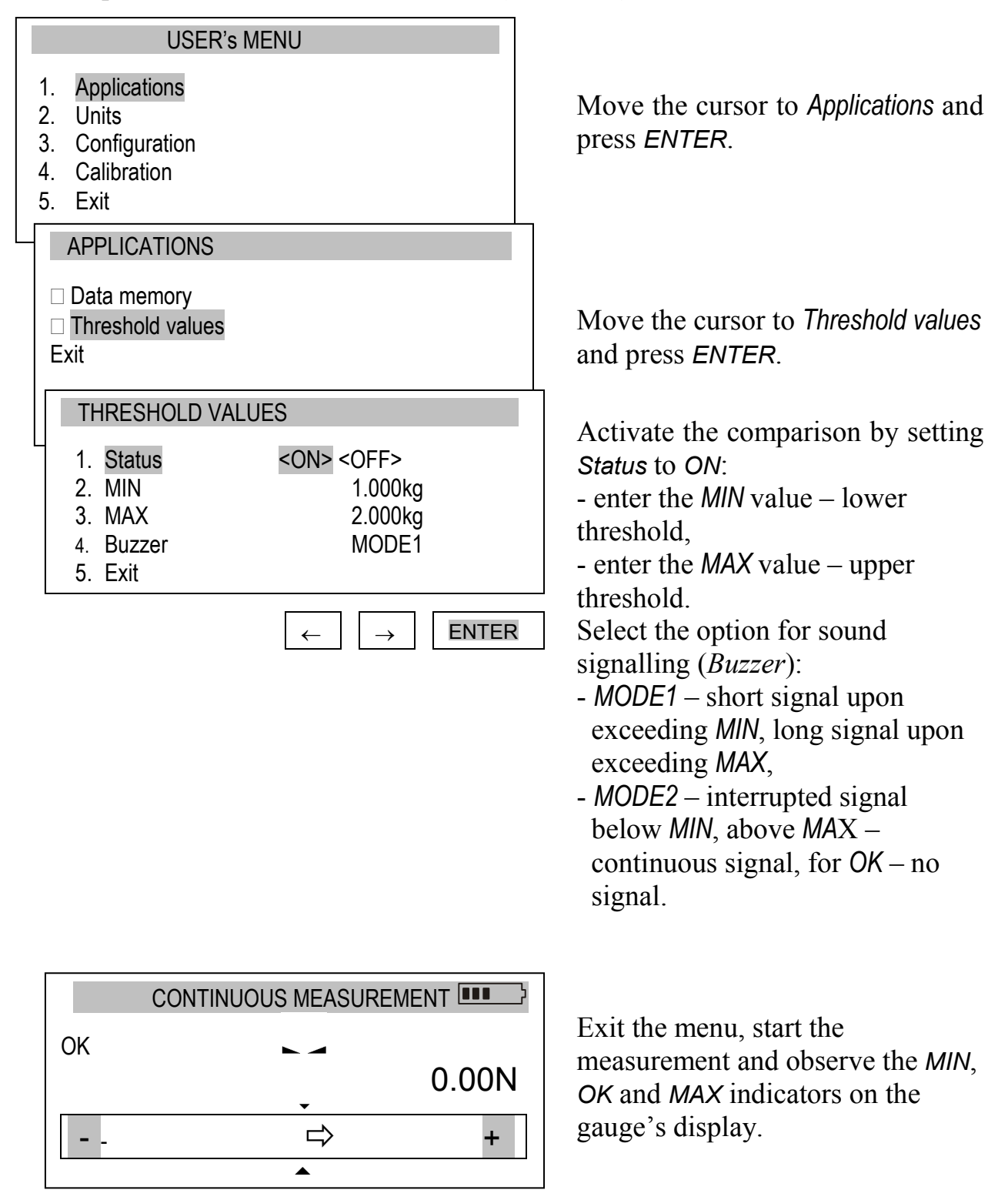

## 14. Units

The following units are available to the user:

- kilogram (kg)
- gram (g)
- Pound: 1 lb = 453.592374 g
- ounce: 1 oz = 28.349523 g
- Newton: 1 N = 0.10197 kg

To change the units, press the UNIT/CLEAR or MENU key several times.

| USER's MEN                                                                                                | U                                  |       |
|----------------------------------------------------------------------------------------------------|------------------------------------|-------|
| <ol> <li>Applications</li> <li>Units</li> <li>Configuration</li> <li>Calibration</li> <li>Exit</li> </ol> |                                    |       |
| UNITS                                                                                                    |                                    |       |
| <ul> <li>Kilogram</li> <li>Gram</li> <li>Pound</li> <li>Ounce</li> <li>Newton</li> <li>Exit</li> </ul>    | [kg]<br>[g]<br>[lb]<br>[oz]<br>[N] |       |
|                                                                                                    |                                    | ENTER |

Press the *MENU* key, move the cursor to *Units* and press *ENTER*.

Move the cursor to the desired unit and press *ENTER*.

## 15. Configuration

This selection includes all options for setting the gauge's modes of operation.

| USER'S MENU 1. Applications 2. Units 3. Configuration 4. Calibration 5. Exit                                                                                                    | Move the cursor to Configuration and press ENTER.              |
|----------------------------------------------------------------------------------------------------|----------------------------------------------------------------|
| CONFIGURATION <ol> <li>Speed of measurement</li> <li>Auto-reset</li> <li>Print settings</li> <li>RS-232C settings</li> <li>LCD settings</li> <li>Language</li> <li>Date and time</li> <li>Auto-OFF</li> <li>Battery</li> <li>Default settings</li> <li>11.Exit</li> </ol> | Move the cursor to the desired option and press <i>ENTER</i> . |

## 15.1 Speed of measurement

To obtain clear measurement results, it is recommended to adjust the speed of measurement to the dynamic properties of the measured object.

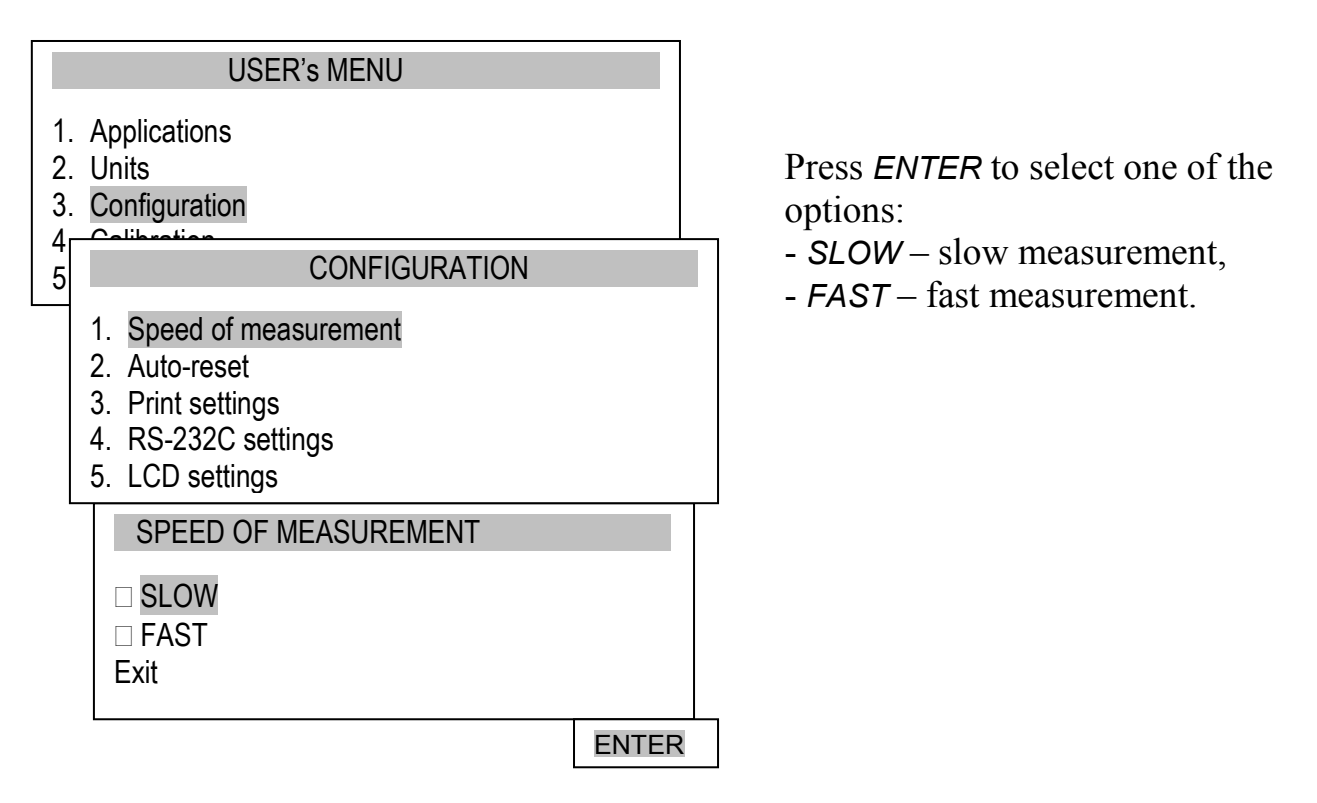

#### 15.2 Auto-reset

When activated, this option automatically maintains zero indications on the gauge, if the gauge's sensor is not affected by any external force or if the zero indication was produced by pressing the  $\rightarrow T(0) \leftarrow$  key. The range of values (calculated in the gauge's reading graduation near zero) subject to the reset must be entered under the *Range* option (3 digits).

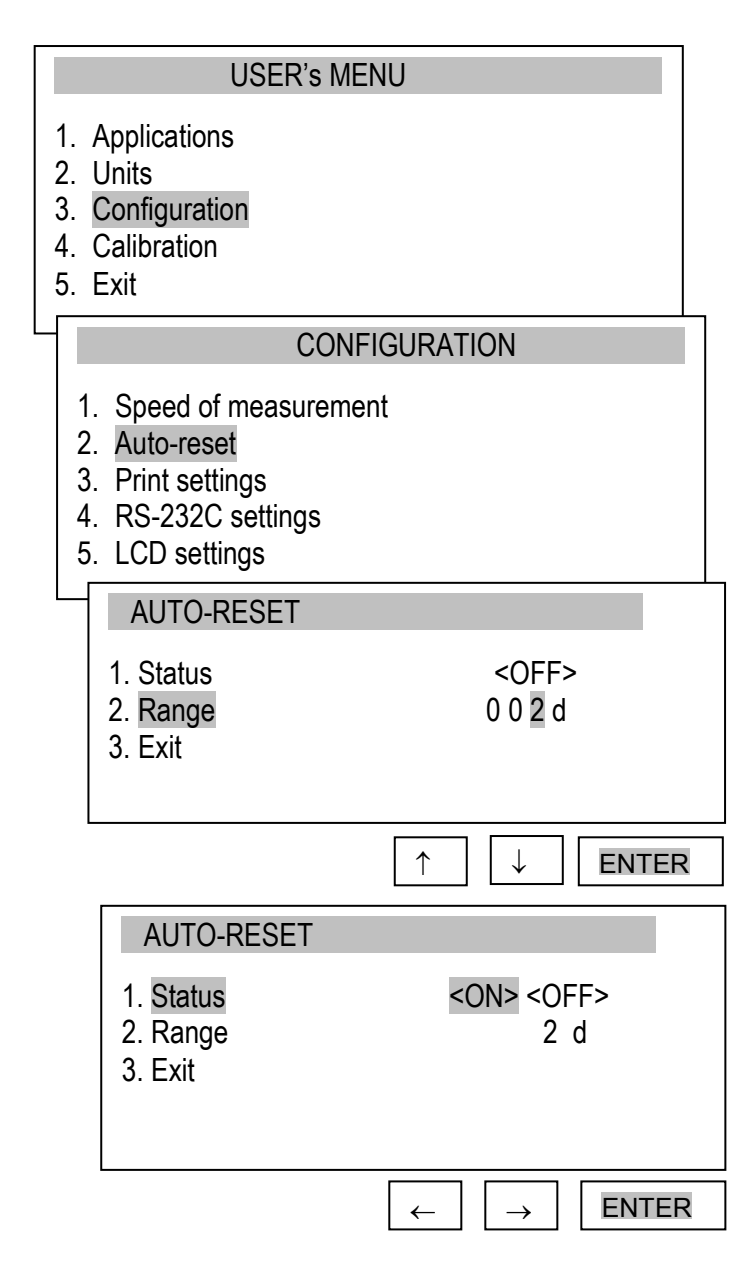

Use the navigation keys and *ENTER* to select *Status* and one of the following options:

- ON – auto-reset ON,

- OFF – auto-reset OFF.

Next, select *Range* and use  $\uparrow$ ,  $\downarrow$ ,  $\rightarrow$ ,  $\leftarrow$  and *ENTER* to enter the auto-reset range (in reading graduation).

## 15.3 Print settings

According to the requirements of GLP procedures, it is possible use an external printer to produce print-outs from the gauge including text information.

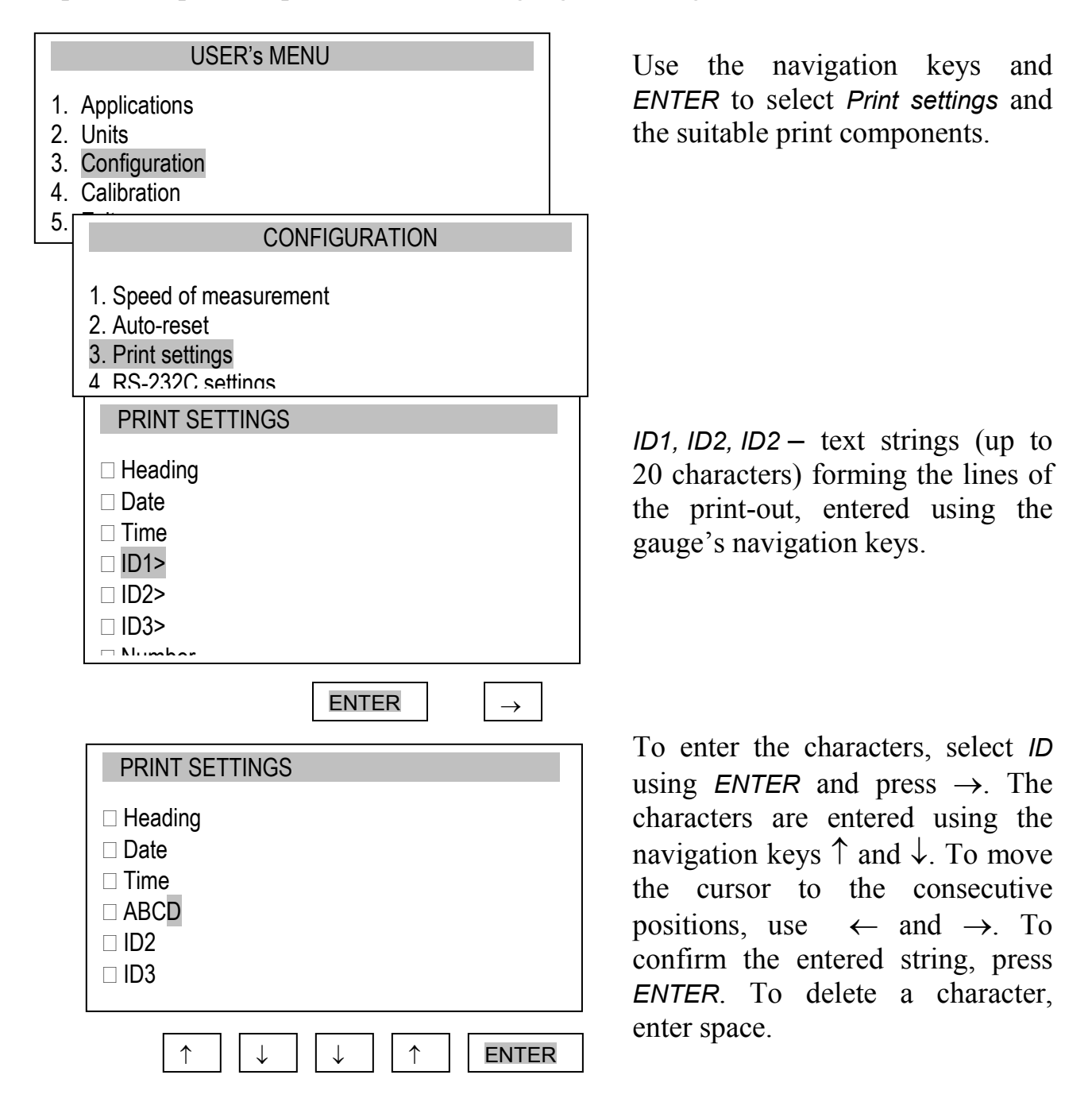

## 15.4 Setting parameters for the RS-232C serial connector

The parameters of the serial connector must be suitable for the device receiving the signal.

| USER's MENU                                                                                                    | Parameters to be set:                                                                                                    |
|----------------------------------------------------------------------------------------------------|----------------------------------------------------------------------------------------------------|
| <ol> <li>Applications</li> <li>Units</li> <li>Configuration</li> <li>Calibration</li> <li>CONFIGURATION</li> <li>Speed of measurement</li> <li>Auto-reset</li> <li>Print settings</li> <li>RS-232C settings</li> <li>LCD settings</li> <li>RS-232C</li> <li>Baudrate</li> <li>Baudrate</li> <li>Parity</li> <li>Sending</li> <li>NOF</li> <li>Exit</li> <li>RS-232C</li> <li>Baudrate</li> <li>A800</li> <li>Bits</li> <li>Sending</li> <li>NOF</li> <li>Exit</li> <li>RS-232C</li> <li>Baudrate</li> <li>A800</li> <li>Sending</li> <li>NOF</li> <li>NOF</li> <li>Exit</li> </ol> | <ul> <li>Baudrate – transmission and receiving rate (4,800 ÷ 115,200 bps),</li> <li>Bits – number of bits which constitute a character (7 or 8 bits),</li> <li>Parity – control of parity (no control, even – confirmation of parity, or odd – confirmation of odd parity),</li> <li>Sending – transmission method during measurement:         <ul> <li>NOCAL – after using the PRINT key, with stable result,</li> <li>NOSTB – after using the PRINT key, irrespectively of the result stability,</li> <li>AUTOSTB – automatically after the result has stabilised,</li> <li>CONTIN. – continuous transmission, approx. every 0.1 s.</li> </ul> </li> </ul> |
| 5. Exit $\leftarrow \rightarrow$                                                                                                    | ENTER                                                                                                    |

## 15.5 LCD settings

This option adjusts the gauge's display to external lighting conditions.

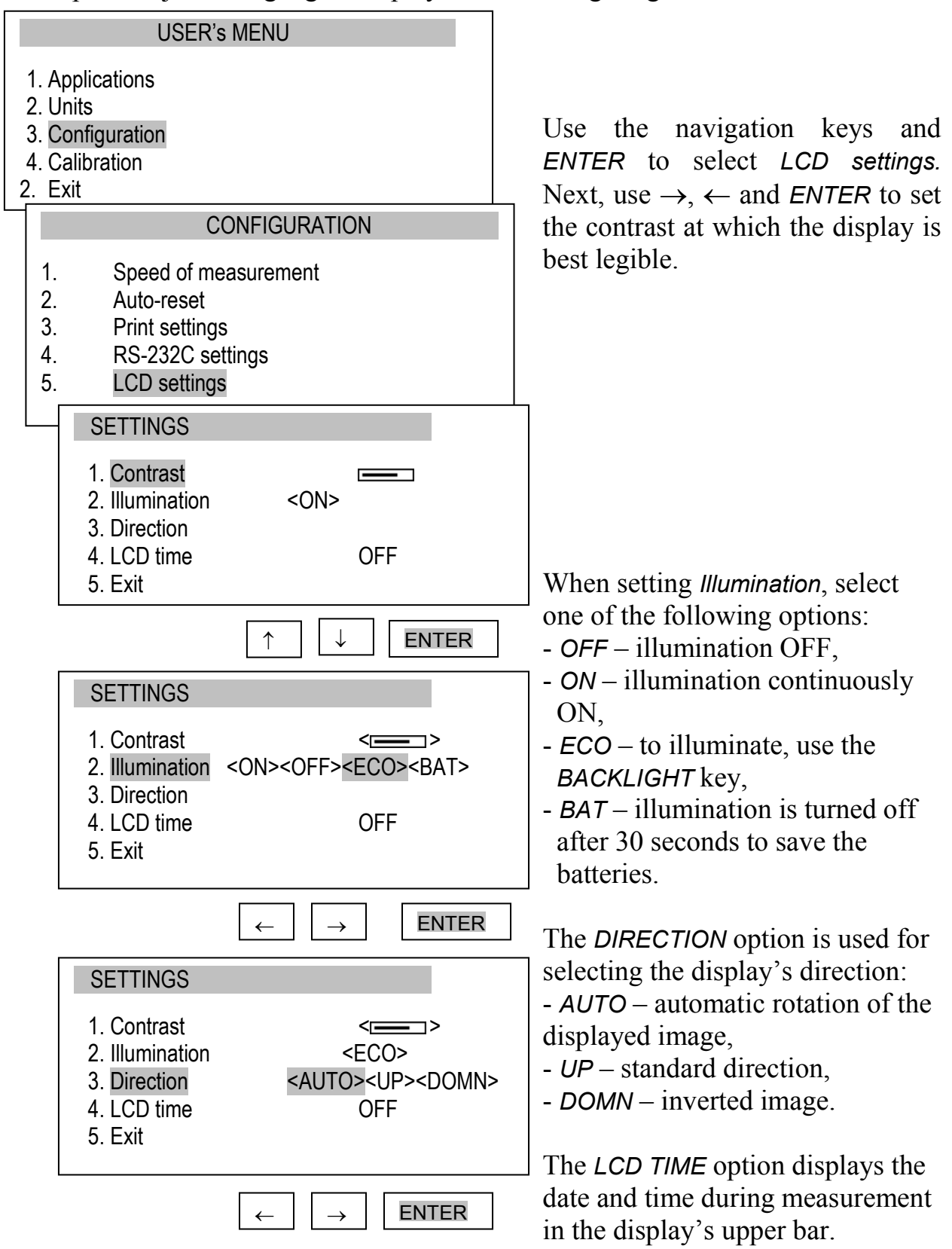

#### 15.6 Selecting the menu language

Three menu languages are available: <PL> – Polish, <ENG> – English, <DE> – German.

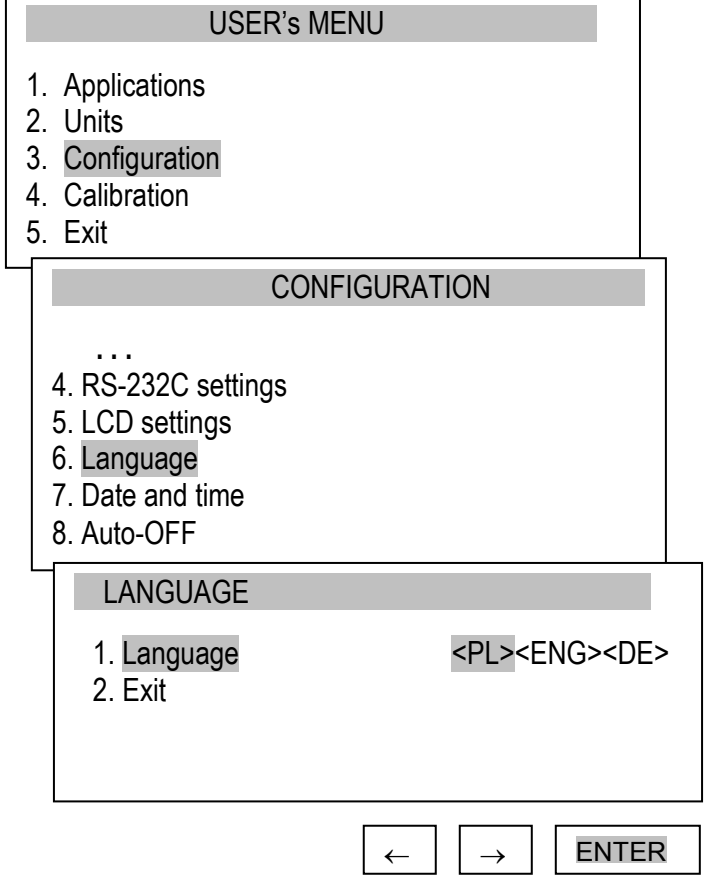

Use the navigation keys and *ENTER* to select *Language*. To select one of the available menu languages, use the  $\rightarrow$ ,  $\leftarrow$  keys and *ENTER*.

To enter a new code (*NEW*), select the *PIN* option. When entering a new code, type in the same number twice (message: *REP*.).

## 15.7 Setting date and time

This option is used for entering the current date and time. Access to this setting is secured by the PIN code.

| USER's MENU                |                                                                                                    |                                                     |  |
|----------------------------|----------------------------------------------------------------------------------------------------|-----------------------------------------------------|--|
| 1.<br>2.<br>3.<br>4.<br>5. | Applications<br>Units<br>Configuration<br>Calibration<br>Exit                                                                                 |                                                     |  |
|                            | CONF                                                                                                    | FIGURATION                                          |  |
|                            | <ol> <li>Print settings</li> <li>RS-232C settings</li> <li>LCD settings</li> <li>Language</li> <li>Date and time</li> <li>Auto-OFF</li> </ol> |                                                     |  |
| L                          | DATE AND TIM                                                                                                    | E                                                   |  |
|                            | 1. Time<br>2. Date<br>3. PIN<br>4. Format<br>5. Exit                                                                                          | hh:mm:ss<br>yyyy-mm-dd<br>0<br><eu><usa></usa></eu> |  |
|                            |                                                                                                    |                                                     |  |

Use the navigation keys and *ENTER* to select *Date and time*. If a *PIN* has already been entered (other than 0), after selecting *Time* or *Date*, the cursor will move to the *PIN* option, where a correct 4-digit *PIN* has to be entered. To enter the correct digits, use the  $\uparrow, \downarrow, \rightarrow, \leftarrow$  keys and *ENTER*.

To enter a new code (*NEW*), select the *PIN* option. When entering a new code, type in the same number twice (message: *REP*.).

The *FORMAT* option allows for the selection of the date format on print-outs.

## 15.8 Turning the sound ON/OFF when using the keypad (buzzer)

This options turns ON or OFF the sound signalling that a key on the keypad has been pressed. When the sound is turned on, the user usually does not apply excessive force when pushing the keys.

| USER's MENU                                                                                                    |                      |  |
|----------------------------------------------------------------------------------------------------|----------------------|--|
| <ol> <li>Applications</li> <li>Units</li> <li>Configuration</li> <li>Calibration</li> <li>Exit</li> </ol>                 |                      |  |
| CONF                                                                                                    | IGURATION            |  |
| <ol> <li>Print settings</li> <li>RS-232C settings</li> <li>LCD settings</li> <li>Date and time</li> <li>Keypad</li> </ol> |                      |  |
| AUTO-OFF<br>1. Buzzer<br>2. Exit                                                                                          | <on><off></off></on> |  |
|                                                                                                    |                      |  |
|                                                                                                    | ↑ ↓ ENTER            |  |
| AUTO-OFF                                                                                                    |                      |  |
| 1. <mark>Buzzer</mark><br>2. Exit                                                                                         | <on></on>            |  |
|                                                                                                    | ← → ENTER            |  |

Use the navigation keys and *ENTER* to select *Keypad* and *Buzzer*, and one of the following options:

- ON sound ON,
- OFF sound OFF.

## 15.9 Automatic power OFF (Auto-OFF)

This option allows for an automatic cut-off of the gauge's power supply to save the battery's energy.

| USER's M                                                                                                    | ENU                               |  |  |  |
|----------------------------------------------------------------------------------------------------|-----------------------------------|--|--|--|
| <ol> <li>Applications</li> <li>Units</li> <li>Configuration</li> <li>Calibration</li> <li>Exit</li> </ol>                   |                                   |  |  |  |
| CONFIGURATION                                                                                                    |                                   |  |  |  |
| <ol> <li>Print settings</li> <li>RS-232C settings</li> <li>LCD settings</li> <li>Date and time</li> <li>Auto-OFF</li> </ol> |                                   |  |  |  |
| AUTO-OFF                                                                                                    |                                   |  |  |  |
| 1. <mark>Status</mark><br>2. Exit                                                                                           | OFF                               |  |  |  |
|                                                                                                    | ↑ ↓ ENTER                         |  |  |  |
| AUTO-OFF                                                                                                    |                                   |  |  |  |
| 1. <mark>Status</mark> :<br>2. Exit                                                                                         | <off> <bat> <on></on></bat></off> |  |  |  |
|                                                                                                    | ← → ENTER                         |  |  |  |

Use the navigation keys and *ENTER* to select *Auto-OFF* and *Status*, and one of the following options:

- *ON* – the power is turned off after 5 minutes, the indications remain unchanged,

-BAT – the power is turned off when the battery is low,

- OFF – the power is not turned off.

## 15.10 Monitoring the batteries' charge level (Battery)

This option is used for reading the charge level of the batteries and allows for the charging to be turned off to protect ordinary batteries, if such batteries are used instead of rechargeable batteries.

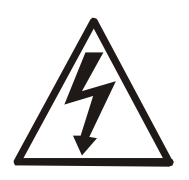

Charging ordinary batteries used instead of rechargeable batteries may lead to major damage to the gauge.

|                            | USER's MENU                                                                     |                                         |  |
|----------------------------|---------------------------------------------------------------------------------|-----------------------------------------|--|
| 1.<br>2.<br>3.<br>4.<br>5. | Applications<br>Units<br>Configuration<br>Calibration<br>Exit                   |                                         |  |
|                            | CON                                                                             | FIGURATION                              |  |
|                            | 5. LCD settings<br>6. Language<br>7. Date and time<br>8. Auto-OFF<br>9. Battery |                                         |  |
| L                          | BATTERY                                                                         |                                         |  |
|                            | 1. Charging<br>2. Charge level<br>3. Exit                                       | OFF<br>80%                              |  |
|                            |                                                                                 | ↑ ↓ ENTER                               |  |
|                            | BATTERY                                                                         |                                         |  |
|                            | 1. Charging<br>2. Charge level<br>3. Exit                                       | <off> <on><br/>80%</on></off>           |  |
|                            | L                                                                               | $\leftarrow  \rightarrow  \text{ENTER}$ |  |

Use the navigation keys and *ENTER* to select *Battery* and *Charging*, and one of the following options:

- ON charging ON,
- OFF charging OFF.

## 15.11 Reset settings

This option restores factory settings (default settings) for all options.

| USER's MENU                                                                                               |   |  |  |  |
|----------------------------------------------------------------------------------------------------|---|--|--|--|
| 3. Applications                                                                                           |   |  |  |  |
| 4. Units<br>5. Configuration                                                                              |   |  |  |  |
| 6. Calibration                                                                                            |   |  |  |  |
|                                                                                                    |   |  |  |  |
| <ul> <li>7. Date and time</li> <li>8. Auto-OFF</li> <li>9. Battery</li> <li>10. Reset settings</li> </ul> |   |  |  |  |
| RESET SETTINGS                                                                                            |   |  |  |  |
| Restore default settings?                                                                                 |   |  |  |  |
| NO<br>YES                                                                                                 |   |  |  |  |
|                                                                                                    | 2 |  |  |  |

Use the navigation keys and *ENTER* to select *Reset settings* and the option *YES*.

As a result of restoring factory settings, the gauge will reset and start continuous measurement.

#### 16. Calibration

To calibrate the gauge, select the method of applying load. For this purpose, use a stand or suspend a standard of mass on the gauge.

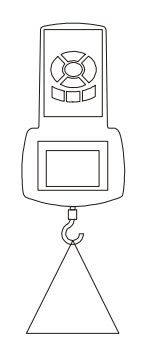

Reset the gauge without load using the  $\rightarrow T(0) \leftarrow$  key.

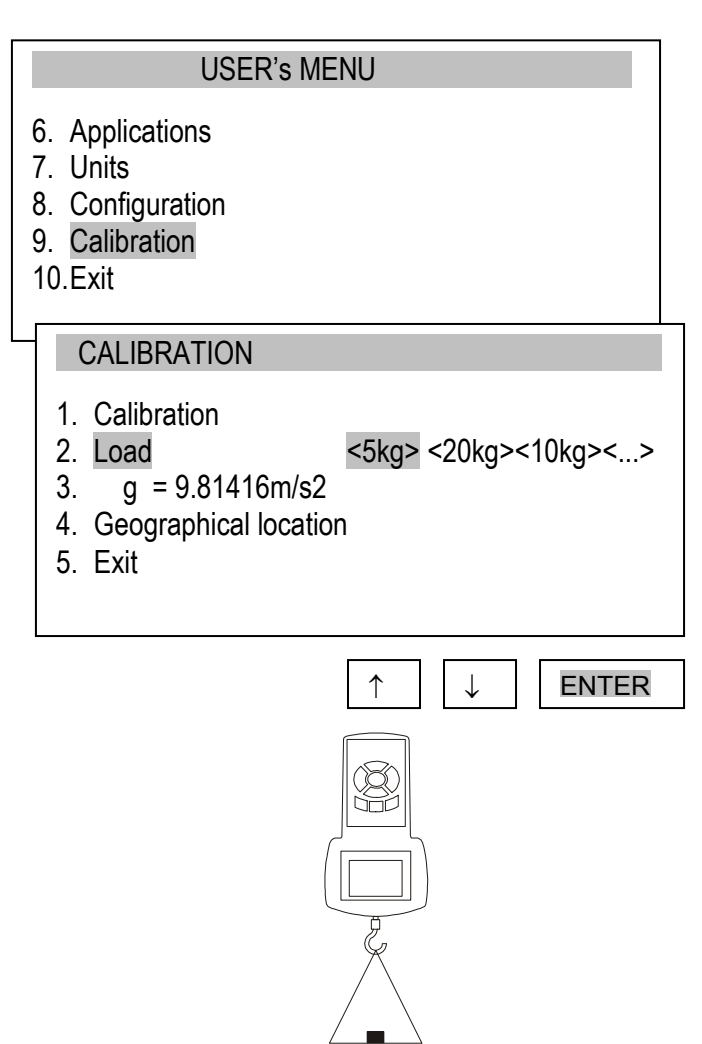

5kg

 $\downarrow$ 

ENTER

**CALIBRATION** 

g = 9.81416m/s2
 Geographical location

Calibration
 Load

5. Exit

Use the navigation keys and *ENTER* to select *Calibration* and *Load*.

Select the load depending on the standard of mass. The <...> option allows for entering any value.

Enter the gravitational acceleration to correctly convert mass (kg) into force (N).

If the exact "g" value is not known, enter the parameters of the geographical location (latitude and above mean sea level). The "g" value will be calculated automatically.

Apply the standard of mass to the gauge.

Use the navigation keys and *ENTER* to select *Calibration* and wait until the calibration process is completed.

## 17. Maintenance, troubleshooting and repairing minor types of damage

- 1. Keep the gauge clean.
- 2. When using the force gauge, make sure that no contamination gets between the gauge plunger and the enclosure. Upon identifying any contamination, remove it using a tool which does not conduct electricity.
- 3. Unauthorised persons may not perform any repairs.
- 4. Have the gauge repaired by your local servicing facility. A list of servicing facilities is enclosed in the warranty.

#### Messages and faults:

| Message/fault                 | Cause               | Recommendation                            |
|-------------------------------|---------------------|-------------------------------------------|
| The message RESETTING is      | Resetting process   | Keep the gauge in motionless position     |
| displayed for an extended     | disturbed           | and press $\rightarrow T(0) \leftarrow$   |
| period of time.               |                     |                                           |
| Message:                      | Resetting process   | Put the gauge in horizontal position and  |
|                               | disturbed           | turn it off and on using the ON/OFF key.  |
| AD range exceeded (+/-)       |                     |                                           |
| The values indicated by the   | Gauge out of        | Contact a servicing facility to calibrate |
| gauge diverge significantly   | adjustment          | the gauge                                 |
| from correct values           |                     |                                           |
| Units displayed are different | UNIT/CLEAR key      | Press the UNIT/CLEAR key several times    |
| from the selected units       | pressed by accident | to display the correct units              |

## Notes